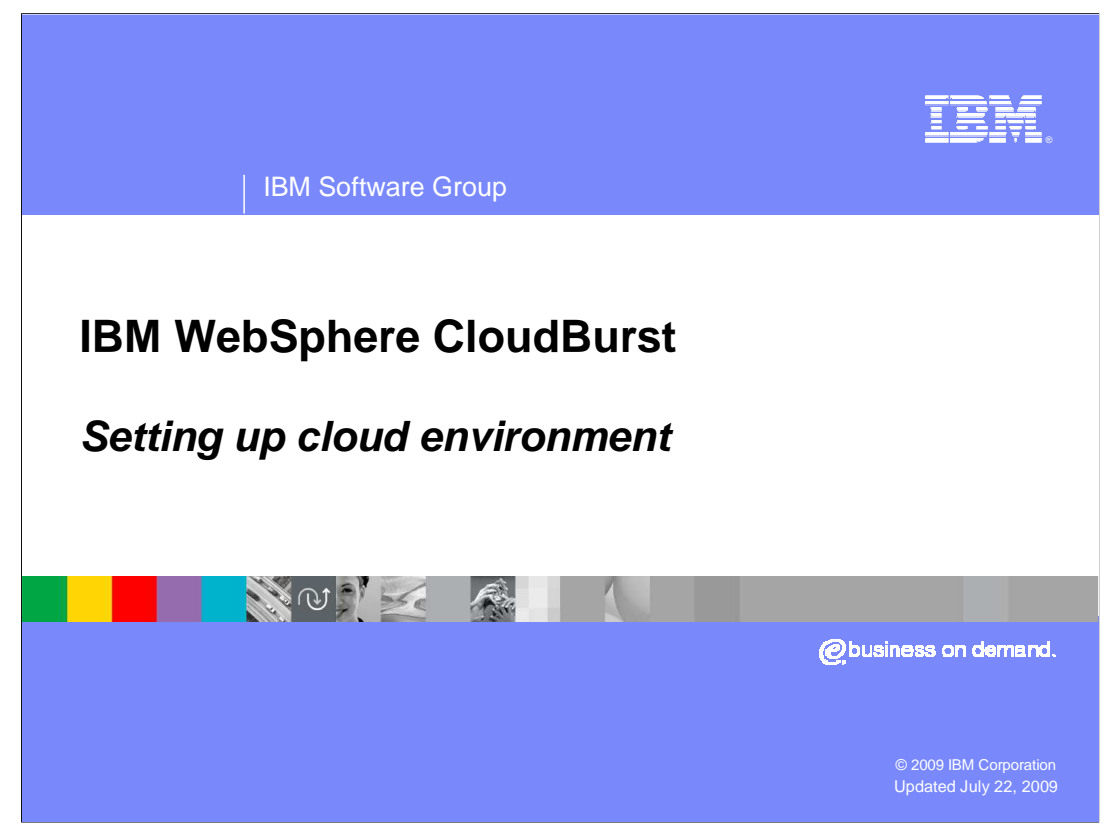

This presentation covers the setting up the cloud environment, for WebSphere<sup>®</sup> CloudBurst.

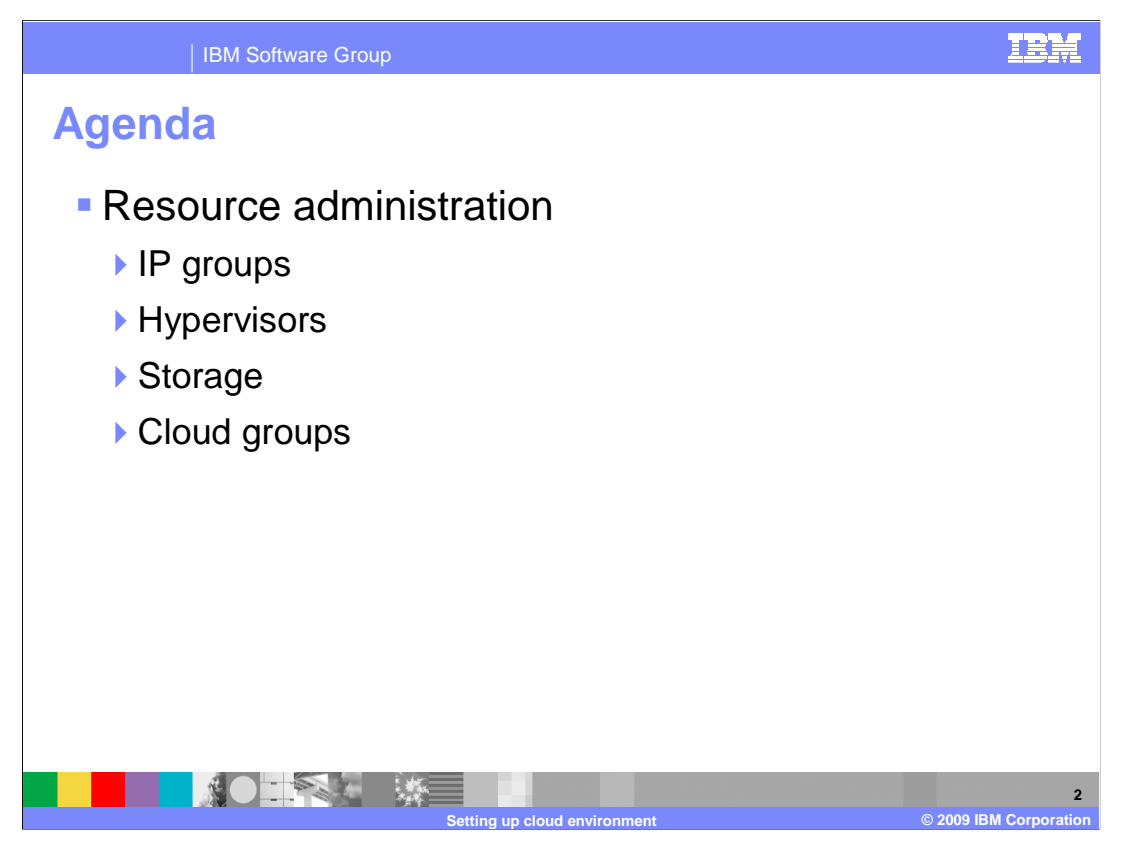

Here is the agenda for this presentation.

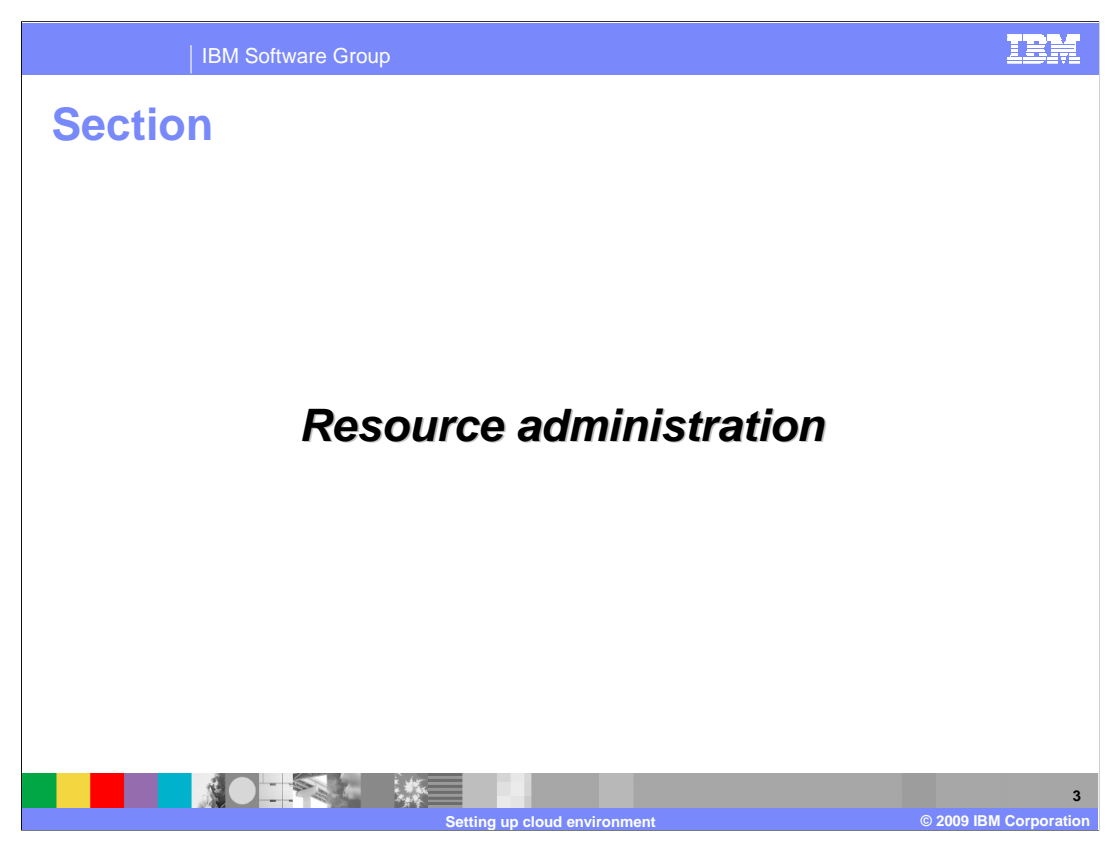

The next section will discuss working with cloud resources.

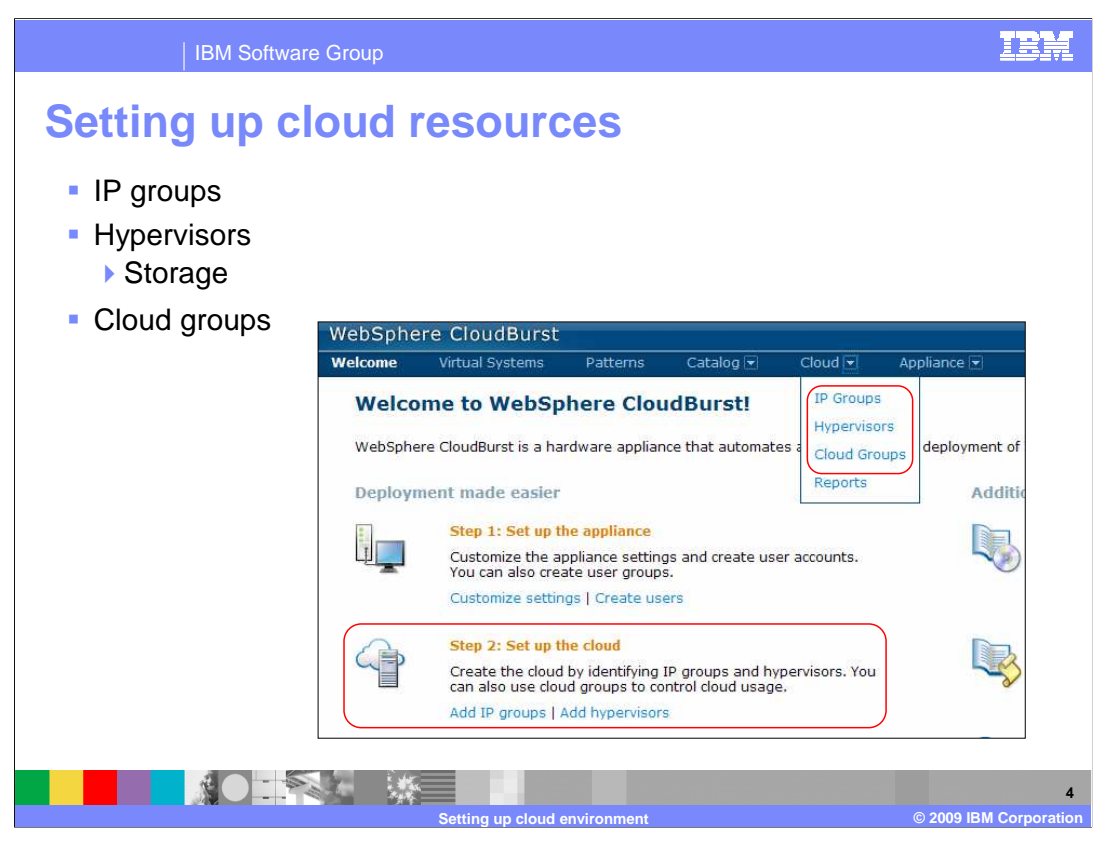

CloudBurst's view of the cloud is that it is made up of hypervisors, IP groups and storage. CloudBurst has a prerequisite that the cloud should already be in existence and started. What this means is that hypervisors should already be installed and started and there must be a pool of available IP addresses to work with.

| IBM S                  | oftware Group                                                                                                    | IBM                  |
|------------------------|----------------------------------------------------------------------------------------------------|----------------------|
| Adding IP              | group                                                                                                    |                      |
| This scree             | en capture shows the creation of a IP group                                                                                      |                      |
| WebSphe                | ere CloudBurst Welcome, Administrator   Help   About                                                                             |                      |
| Welcome                | Virtual Systems Patterns Catalog 🗨 Cloud 🗨 Appliance 🗉 Profile Logout                                                            |                      |
| Search<br>Subnet-9.3.7 | 5.0  Describe the IP group you want to add.  Name:  Subnet address:  Netmask:  Gateway:  Primary DNS:  Secondary DNS:  OK Cancel |                      |
|                        | Setting up cloud environment © 2009 I                                                                                            | 5<br>IBM Corporation |

An IP group is a pool of IP addresses. When CloudBurst deploys a pattern into the cloud it will use IP addresses from the IP group that you have defined. Located on the left of this screen capture you will find previously defined IP groups. The green plus icon is used to create a new IP group. Clicking on the plus icon will bring up a window in which you can enter initial values for your IP group.

The name of the IP group can be any unique value that you want CloudBurst to manage this IP group by. Subnet address, netmask, gateway, primary DNS and secondary DNS are standard networking concepts when defining a subnet.

Defining an IP group defines the total IP pool. In order to complete the setup you need to define a subset of IP addresses within this larger pool. The reason for this is multiple hypervisors can all share the same subnet, but each taking from different IP pool within the subnet.

| IBM Software Group                                                                       |                         | IEM                                                                                                    |
|------------------------------------------------------------------------------------------|-------------------------|----------------------------------------------------------------------------------------------------|
| IP group attribute                                                                       | es                      |                                                                                                    |
|                                                                                          | Subnet-9.3.75.0         | ×                                                                                                    |
| IP group attribute                                                                       | Subnet address:         | 9.3.75.0                                                                                                    |
| <ul> <li>view</li> <li>View hypervisors<br/>currently using this<br/>IP group</li> </ul> | Netmask:                | 255.255.255.0                                                                                                    |
|                                                                                          | Gateway:                | 9.3.75.1                                                                                                    |
|                                                                                          | Primary DNS:            | 9.0.7.1                                                                                                    |
|                                                                                          | Secondary DNS:          | 9.0.6.11                                                                                                    |
|                                                                                          | Hypervisors:            | HV-aimcp059 [remove]                                                                                                    |
| Add and remove IP<br>addresses to the<br>available pool                                  |                         | HV-aimcp061 [remove]                                                                                                    |
|                                                                                          | IP Addresses:           | <ul> <li>9.3.75.148 (aimcp148.austin.ibm.com) [remove]</li> <li>9.3.75.149 (aimcp149.austin.ibm.com) [remove]</li> <li>9.3.75.150 (aimcp150.austin.ibm.com) [remove]</li> <li>9.3.75.151 (aimcp151.austin.ibm.com) [remove]</li> <li>[show more]</li> <li>Add range start to end Add</li> </ul> |
|                                                                                          | Setting up cloud enviro | nment © 2009 IBM Corporation                                                                                                    |

This view shows the information that was entered during the initial creation of the IP group. It displays the hypervisors that are currently making use of this IP group and the IP addresses that are available for use by CloudBurst. Defining a subnet is not complete in CloudBurst until you define the IP addresses available for use by CloudBurst during the deployment process. You can define IP addresses one by one or define a range of IP addresses.

|                            | are Group                                |                                                                   |                                         |           |                        | IBM         |
|----------------------------|------------------------------------------|-------------------------------------------------------------------|-----------------------------------------|-----------|------------------------|-------------|
| g hyp                      | ervisors                                 | 5                                                                 |                                         |           |                        |             |
| g a hyper<br>nanage it     | visor allows                             | CloudBu                                                           | rst to d                                | lispens   | e virtual im           | ages to it  |
| equired th<br>oud befor    | at the hyperve<br>this step              | ∕isor alre                                                        | ady be                                  | install   | ed and runr            | ning out in |
| Welcome Vi                 | tual Systems Patterns                    | i Catalog 💌                                                       | Cloud 💌                                 | Appliance | Profile Logou          | t           |
| Hypervisors                |                                          | 4                                                                 |                                         |           |                        |             |
| Search                     | Describe the hyp                         | ervisor vou want to                                               | add.                                    |           |                        |             |
| HV-aimcp059                | 202                                      |                                                                   |                                         |           |                        |             |
| HV-aimcp059<br>HV-aimcp061 | <ul> <li>Name:</li> <li>Type:</li> </ul> | A unique hype                                                     | ervisor name                            | V         |                        |             |
| HV-aimcp059<br>HV-aimcp061 | Name:<br>Type:<br>Host nam<br>User nam   | A unique hype<br>ESX or ESXi<br>re: Remote locatione: Remote user | ervisor name<br>on of the hyper<br>name | visor     | the list for d<br>ions | e           |

CloudBurst has a prerequisite that the hypervisors already be installed and operational before adding them to CloudBurst. To allow CloudBurst to manage an existing hypervisor you need to add the hypervisor in the CloudBurst administrative console. To start the process of adding a hypervisor you give it a name which can be any unique name. You specify the type of hypervisor; an example of which is ESX or ESXi. The last step is to define the URL of the physical machine hosting the hypervisor and the user name and password of the hypervisor so that CloudBurst can log in and administer the hypervisor. This URL must end in "/sdk".

Once you click the "OK" button you are presented with a security certificate of the hypervisor. This certificate exchange allows CloudBurst to trust the hypervisor and thus allows for secure communications between the two.

|                                | BM Software Group                                                               | IBN              |
|--------------------------------|---------------------------------------------------------------------------------|------------------|
| Нуре                           | rvisor attributes                                                               |                  |
| <ul> <li>This attri</li> </ul> | s screen capture shows the available hypervisor butes                           |                  |
|                                | HV-aimcp059 🗗 🖸 🗱 🛠                                                             |                  |
|                                | Type: ESX                                                                       |                  |
|                                | URL: https://aimcp059.austin.ibm.com/sdk                                        |                  |
|                                | User name: root                                                                 |                  |
|                                | Password: [edit]                                                                |                  |
|                                | Security<br>certificate:                                                        |                  |
|                                | Current status: Started (move to maintenance mode to make changes)              |                  |
|                                | Performance: Active virtual machines: CPU usage 2% Memory usage 36% [show more] |                  |
|                                | In cloud<br>group: Default ESX group                                            |                  |
|                                | Virtual machines                                                                |                  |
|                                | Networks                                                                        |                  |
|                                | € Storage devices                                                               |                  |
|                                | Satting up cloud environment                                                    | 2009 IBM Corpora |

The hypervisor attributes page has two modes CloubBurst's view and maintenance mode. In CloudBurst's view of the hypervisor it is running and accepts requests. In maintenance mode you can update the attributes.

There are a few attributes worth discussing. Security certificate allows you to either accept a certificate or remove an existing certificate. If you remove the certificate then secure communications between CloudBurst and the hypervisor can not occur.

Current Status shows you CloudBurst's current view of the hypervisor. This is not the actual state of the hypervisor out in the cloud. To solidify this point, the hypervisor can be operational out in the cloud and serving up requests, but CloudBurst views it as stopped.

Cloud group shows which cloud group this hypervisor belongs to. By default all ESX or ESXi hypervisors belong to the "Default ESX" cloud group.

Networks allows you to view and update which subnet or IP pool CloudBurst will choose from when deploying virtual machines to this hypervisor.

Storage devices gives you a view on the existing storage attached to the hypervisor. When you add a new hypervisor CloudBurst automatically detects the available storage and adds it to the list.

| Three fields are requ                                             | uired to <u>start</u> the | e process (       | of creating      | a clou   | Jd            |
|-------------------------------------------------------------------|---------------------------|-------------------|------------------|----------|---------------|
| group                                                             |                           |                   |                  |          |               |
| <ul> <li>Cloud groups are us<br/>some defined criteria</li> </ul> | ed to logically o         | group hype        | ervisors ba      | sed o    | n             |
| WebSphere CloudBurst                                              |                           |                   | Welcome Administ | trator I | Help   About  |
| Welcome Virtual Systems                                           | Patterns Catalog          | - Cloud 🗨         | Appliance 💌      | Profile  | Logoul        |
| Cloud Groups                                                      |                           | Default ESX       |                  |          |               |
| Search                                                            |                           |                   |                  |          | for vendor ES |
| Default ESX                                                       | Describe the cloud you w  | ant to add.       |                  |          |               |
|                                                                   | Name:                     | A unique cloud n  | ame              |          | IMCP059 [re   |
|                                                                   | Description:              | A detailed descri | ption            |          |               |
|                                                                   | Hypervisor type:          | ESX or ESXi 🔛     |                  |          |               |
|                                                                   |                           |                   |                  |          |               |
|                                                                   |                           | ОК                | Cance            | 1        |               |
|                                                                   |                           |                   |                  |          |               |

Cloud groups are used to group hypervisors with similar capabilities. You can group hypervisors by capability or any grouping logic you choose. For example you can create two groups, one for your ESX hypervisors and another for my zVM hypervisors or you can create one group for your hypervisors that have one processor and another that has ten processors. The only restriction is that you cannot mix hypervisor types.

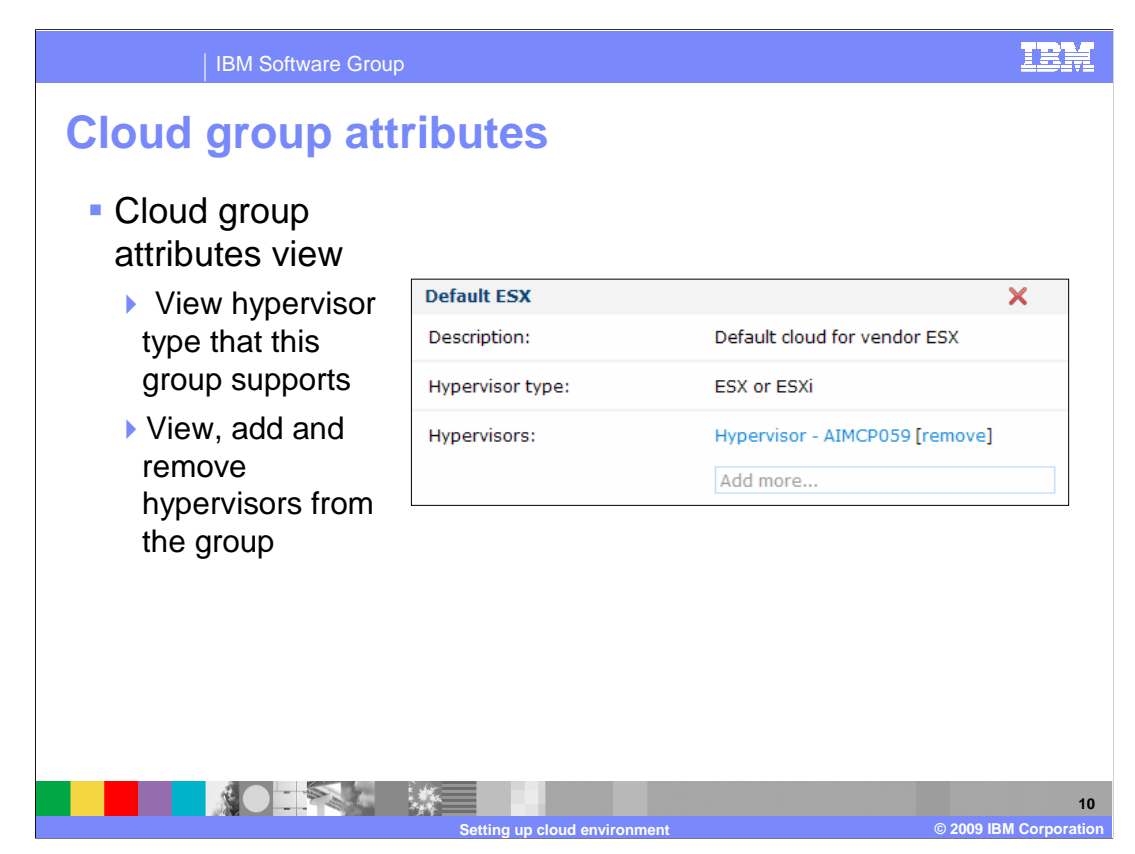

This view allows you to add or remove hypervisors from the group based on some predefined logic.

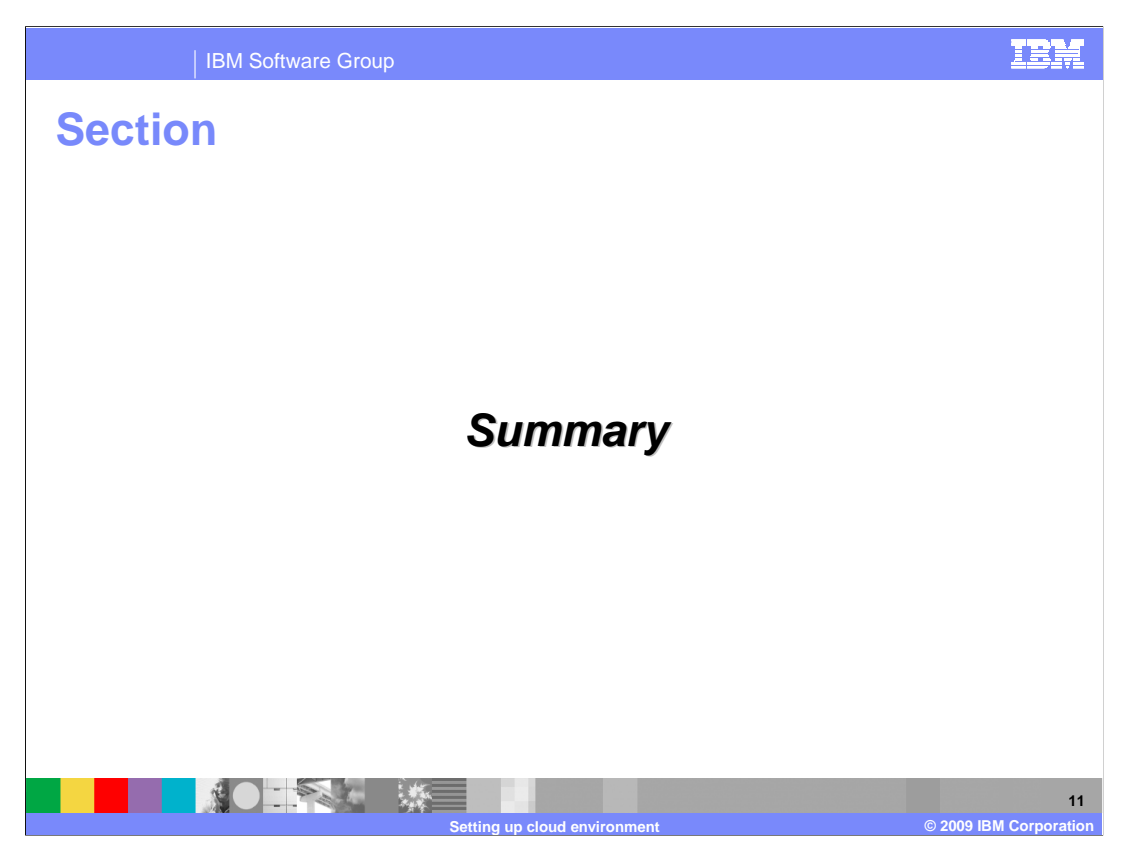

The next section provides a summary of this presentation.

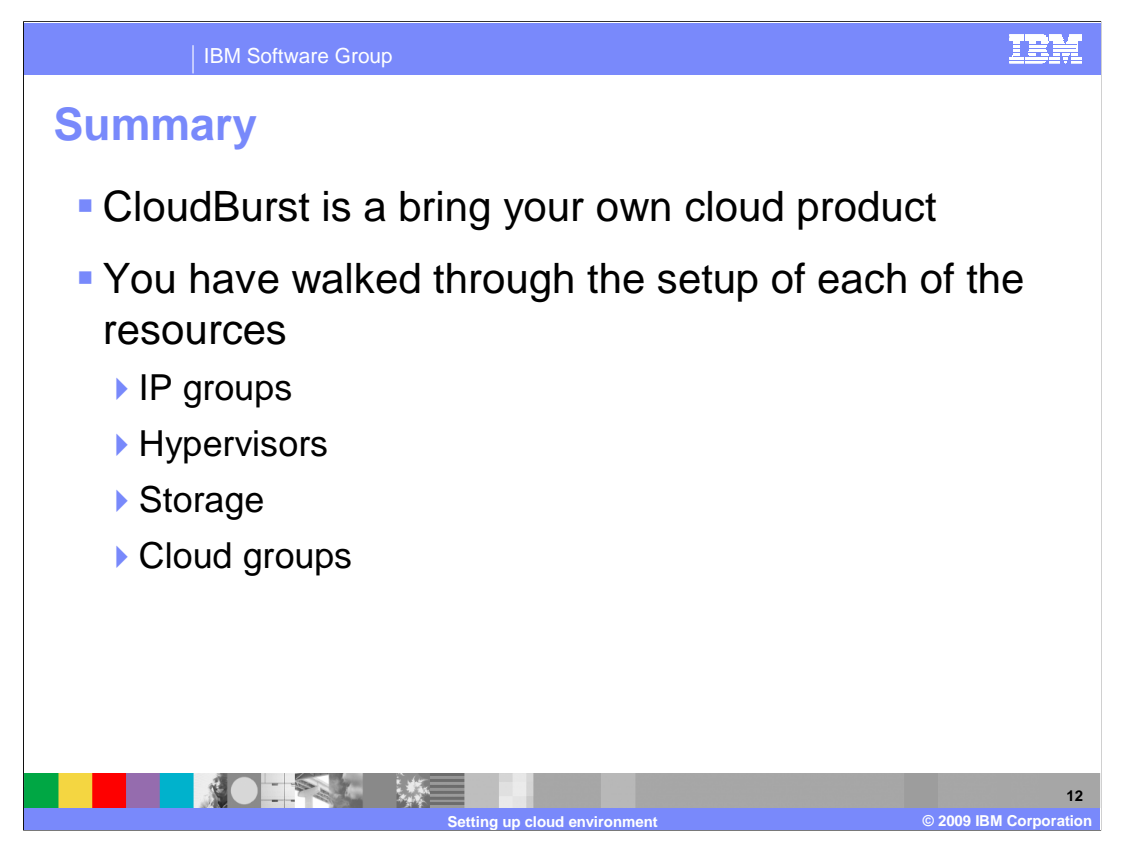

CloudBurst is a bring your own cloud product. Once that cloud is in place and operational you need to set up CloudBurst to interact with the cloud so that it can manage the cloud. CloudBurst views the cloud as a set of IP groups, hypervisors, storage and cloud groups.

CloudBurst is successfully communicating with the cloud at this point. The next steps are for you to create users and start developing virtual images, script packages, patterns and then deploying them into the cloud you just set up.

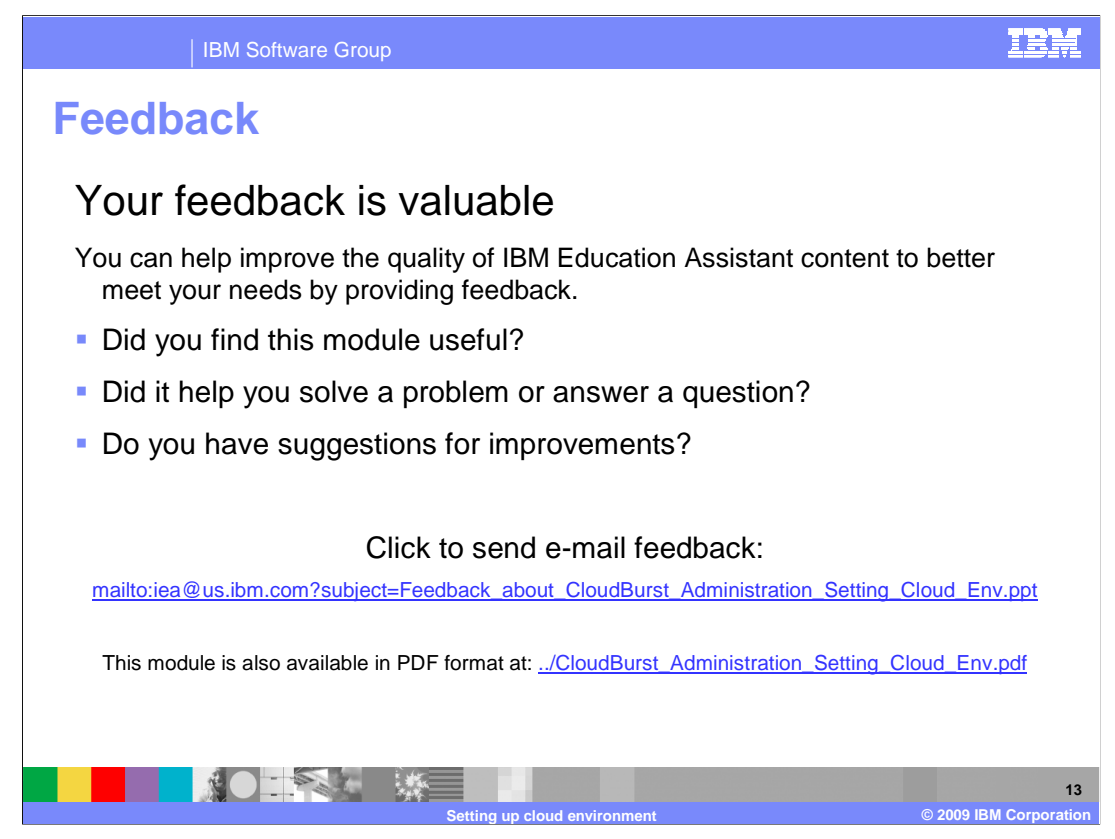

You can help improve the quality of IBM Education Assistant content by providing feedback.

## IEM

## Trademarks, copyrights, and disclaimers

IBM, the IBM logo, ibm.com, and the following terms are trademarks or registered trademarks of International Business Machines Corporation in the United States, other countries, or both:

WebSphere

If these and other IBM trademarked terms are marked on their first occurrence in this information with a trademark symbol (® or ™), these symbols indicate U.S. registered or common law trademarks owned by IBM at the time this information was published. Such trademarks may also be registered or common law trademarks in other countries. A current list of other IBM trademarks is available on the Web at "Copyright and trademark information" at <u>http://www.tbm.com/eagl/copyrtade.shtml</u>

Other company, product, or service names may be trademarks or service marks of others.

Product data has been reviewed for accuracy as of the date of initial publication. Product data is subject to change without notice. This document could include technical inaccuracies or typographical errors. IBM may make improvements or changes in the products or programs described herein at any time without notice. Any statements regarding IBM's future direction and intent are subject to change or withdrawal without notice, and represent goals and objectives only. References in this document to IBM products, programs, or services does not imply that IBM intends to make such products, programs or services available in all countries in which IBM operates or does business. Any reference to an IBM Program Product in this document is not intended to state or imply that only that program product may be used. Any functionally equivalent program, that does not infringe IBM's intellectual property rights, may be used instead.

THE INFORMATION PROVIDED IN THIS DOCUMENT IS DISTRIBUTED 'AS IS' WITHOUT ANY WARRANTY, EITHER EXPRESS OR IMPLIED. IBM EXPRESSLY DISCLAIMS ANY WARRANTIES OF MERCHANTABILITY, FITNESS FOR A PARTICULAR PURPOSE OR NONINFRINGEMENT. IBM shall have no responsibility to update this information. IBM products are warranted, if at all, according to the terms and conditions of the agreements (for example. IBM Customer Agreement, Statement of Limited Warranty, International Program License Agreement, etc.) under which they are provided. Information concerning non-IBM products was obtained from the suppliers of those products, their published announcements or other publicity available sources. IBM has not tested those products in connection with this publication and cannot confirm the accuracy of performance, compatibility or any other claims related to non-IBM products.

IBM makes no representations or warranties, express or implied, regarding non-IBM products and services.

The provision of the information contained herein is not intended to, and does not, grant any right or license under any IBM patents or copyrights. Inquiries regarding patent or copyright licenses should be made, in writing, to:

IBM Director of Licensing IBM Corporation North Castle Drive Armonk, NY 10504-1785 U.S.A.

Performance is based on measurements and projections using standard IBM benchmarks in a controlled environment. All customer examples described are presented as illustrations of how those customers have used IBM products and the results they may have achieved. The actual throughput or performance that any user will experience will vary depending upon considerations such as the amount of multiprogramming in the user's job stream, the I/O configuration, the storage configuration, the and the workload processed. Therefore, no assurance can be given that an individual user will achieve throughput or performance improvements equivalent to the ratios stated here.

© Copyright International Business Machines Corporation 2009. All rights reserved.

Note to U.S. Government Users - Documentation related to restricted rights-Use, duplication or disclosure is subject to restrictions set forth in GSA ADP Schedule Contract and IBM Corp.

|                                | 14                   |
|--------------------------------|----------------------|
| Setting up cloud environment © | 2009 IBM Corporation |